Quick Start Guide: Interfacing Modular IO Header M-EIP-H with Mitsubishi Scanner on EtherNet/IP Network

Doc Num: N18011AAMG02

Published Date: 11 Feb 2019

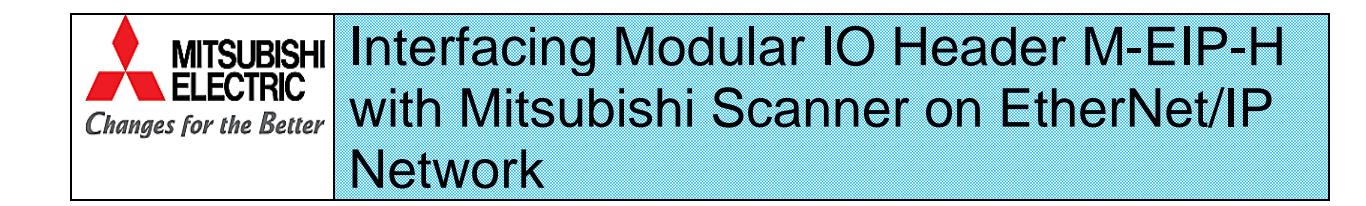

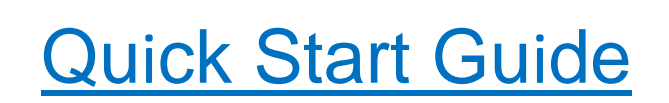

Published Date: 11<sup>th</sup> Feb 2019 Doc No: N18011AAMG02

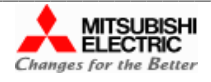

| Quick Start Guide: Interfacing Modular IO Header M-EIF | P-H with Mitsubishi Scanner on EtherNet/IP Network |
|--------------------------------------------------------|----------------------------------------------------|
| Doc Num: N18011AAMG02                                  | Published Date: 11 Feb 2019                        |

This page is kept blank intentionally.

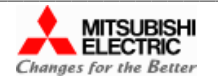

Doc Num: N18011AAMG02

### **Scope of Document**

This is a Quick Start Guide to interface Mitsubishi Electric India make Modular IO with Mitsubishi Communication Module (RJ71EIP91) and iQ-F FX5-ENET/IP on EtherNet/IP.

### Prerequisites

1.GX Works3 Software version 1.043V or onwards.

2.EtherNet/IP configuration tool for RJ71EIP91/ FX5-ENET/IP

3.Modular IO setup

- a. Modular IO Configurator Tool V1.5.0.0 or onwards.
- b. Modular IO EDS file "M-EIP-H\_0\_1.eds"

Download Modular IO setup from Mitsubishi Electric India website.

### References

- a. Modular IO User Manual [Manual Number: N16001AAMH]
- b. M-EIP-H EtherNet/IP Object Classes, Messages and Services [Manual number: N18011AAMG03]
- c. iQ-R CPU User Manual [Manual Number: SH(NA)-081915ENG-A]
- d. iQ-F CPU User Manual [Manual Number: SH(NA)-082027ENG-A]

Follow the steps below to interface Modular IO with Mitsubishi Communication Module.

- 1. <u>Prepare Hardware Setup</u>
- 2. Install "Modular IO Configurator Tool"
- 3. Configure Modular IO Station using "Modular IO Configurator Tool"
- 4. Configure Ethernet/IP Communication Module in "Engineering Tool" "GX-Works3"
- 5. Add M-EIP-H EDS File to "EtherNet/IP Configuration Tool"
- 6. Configure EtherNet/IP Network using "EtherNet/IP Configuration Tool"
- 7. Monitor IO Data, Status and Diagnostics

Subsequent sections explain necessary steps in detail.

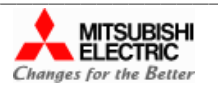

| Quick Start Guide: Interfacing Modular IO Header M-EIF | P-H with Mitsubishi Scanner on EtherNet/IP Network |
|--------------------------------------------------------|----------------------------------------------------|
| Doc Num: N18011AAMG02                                  | Published Date: 11 Feb 2019                        |

## **1** Hardware Setup

Setup diagram below shows setup with Mitsubishi iQ-R PLC with EtherNet/IP Communication Module (Scanner-RJ71EIP91) and Modular IO station with Header module M-EIP-H as an adapter.

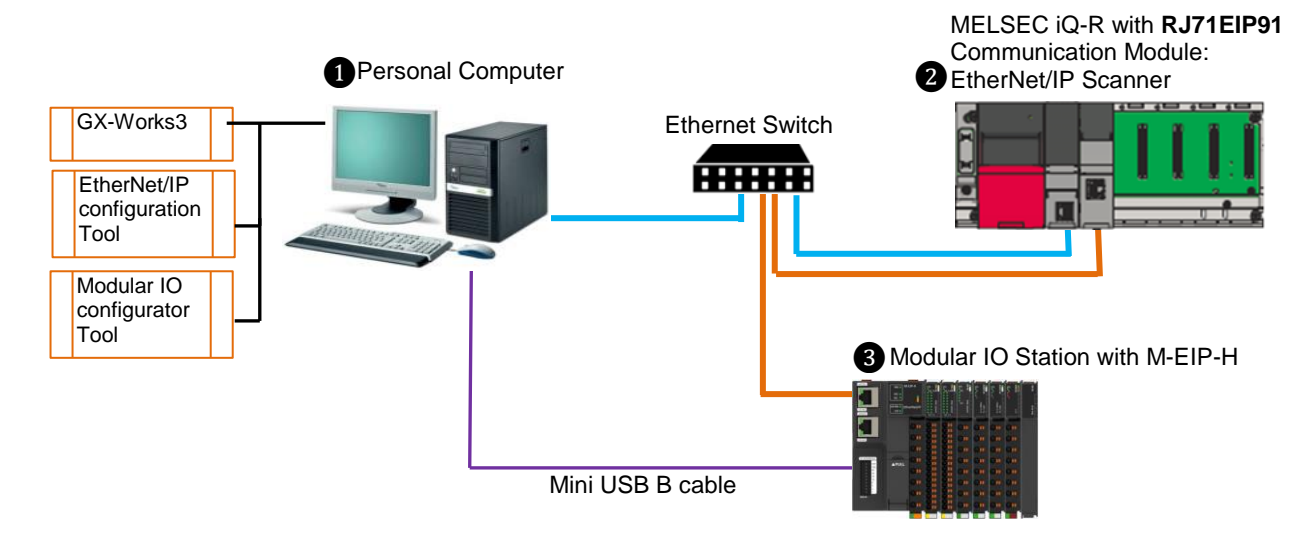

Modular IO station supports 2 Ethernet ports (ETH1 and ETH2; Layer 2 switch with DLR support). But scanner RJ1EIP91 supports 1 Ethernet port. User can connect any one port of Modular IO station to Ethernet/IP network.

*Note:* Setup for iQ-F PLC will include module iQ-F FX5-ENET/IP and required modules as applicable.

#### Setting of IP Address of Modular IO Station

Example shows DIP switch setting for value of 235.

235= 200 + 20+10 +4+1

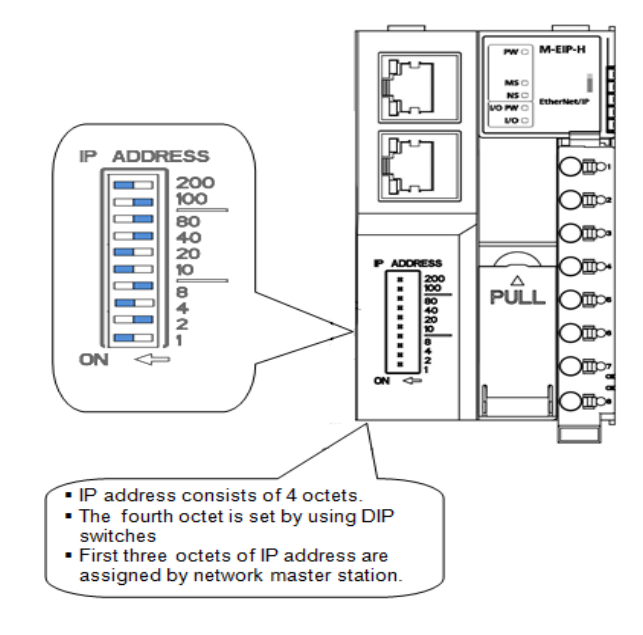

Meaning of DIP switch positions:

| Address    | Descriptions                                                                                              |
|------------|----------------------------------------------------------------------------------------------------|
| 0 or >=255 | IP address (all the four octets) are set as per parameter setting 'IP address' of modular IO configurator |
| 1-254      | 4 <sup>th</sup> octet of IP address is set according to DIP switch                                        |

*Note:* It is necessary to power cycle Header module to effect the change in DIP switch setting.

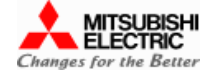

Quick Start Guide: Interfacing Modular IO Header M-EIP-H with Mitsubishi Scanner on EtherNet/IP Network

Doc Num: N18011AAMG02

Published Date: 11 Feb 2019

## 2 Install Modular IO Configurator Tool

This is one-time activity. You should have following installer files stored at same location on your PC.

- a. ModularIOConfiguratorSetupx.x.x.exe
- b. ModularIOCommunicationComponentx.x.x.x.exe
  - x.x.x.x is a version of the software.

#### Software setup requirement:

| Processor         | Intel core i3 or Higher version                                                                    |
|-------------------|----------------------------------------------------------------------------------------------------|
| Disk space        | 200 MB                                                                                             |
| RAM memory        | 2GB or Higher                                                                                      |
| Screen resolution | 1280 x 768 or Higher                                                                               |
| Platform          | Windows 7 (64 bit/ 32 bit)/<br>Windows 8 (64 bit)/<br>Windows 8.1 (64 bit)/<br>Windows 10 (64 bit) |
| USB interface     | USB 2.0                                                                                            |

Following steps explain how to install Modular IO Configuration Tool

1. Run ModularIOConfiguratorSetupx.x.x.exe. It will open Modular IO Configuration Tool Setup wizard.

Click on Next button to complete installation of Modular IO Configuration Tool Setup, Communication Component Setup and Device Driver

2. Click on Finish button to complete Modular IO Configuration Tool Setup.

- Connect the Modular IO Header module (M-EIP-H) to the machine using USB (2.0) cable. For the first time, the driver automatically is searched and configured. Please wait for few minutes while this step is executed.
- 4. Once the driver is successfully installed, following message will appear.

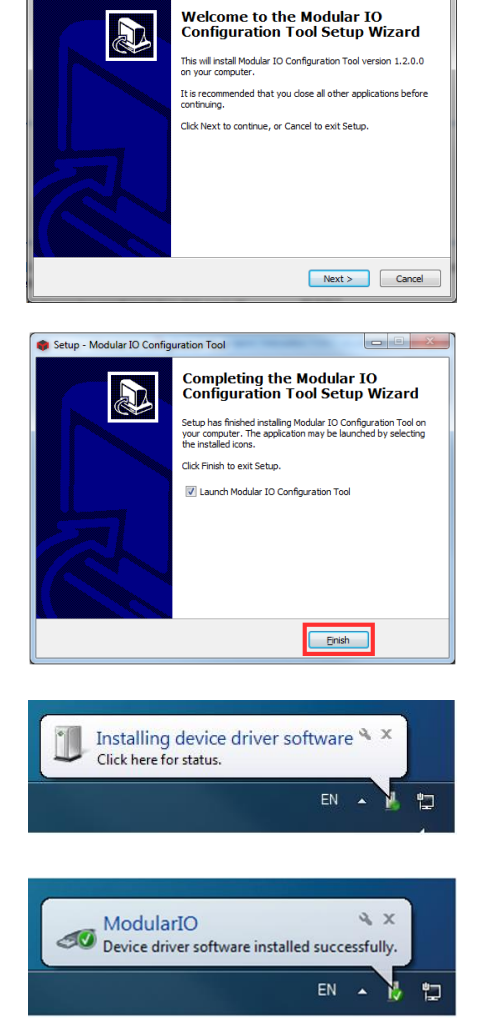

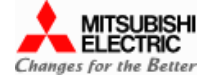

 Quick Start Guide: Interfacing Modular IO Header M-EIP-H with Mitsubishi Scanner on EtherNet/IP Network

 Doc Num: N18011AAMG02

 Published Date: 11 Feb 2019

## **3** Configure Modular IO Station

This section explains configuration and special features of Modular IO Configurator Tool.

Example here shows configuration of following modules.

| Sr. No. | Module Code | Description                                                  | Qty |
|---------|-------------|--------------------------------------------------------------|-----|
| 1       | M-EIP-H     | Modular IO Header: EtherNet/IP Adapter                       | 1   |
| 2       | M-16D       | 16 Digital Input, 24 VDC, Sink Type (Negative Common) Module | 1   |
| 3       | M-16TE      | 16 Digital Output, 24 VDC, Source Type Module                | 1   |
| 4       | M-UAD2      | 2 Channel Universal Analog Input Module                      | 1   |
| 5       | M-DA2       | 2 Channel Analog Output Voltage/ Current Module              | 1   |

Following steps explain how to configure modular IO station in a Modular IO Configurator Tool.

1. Open Modular IO Configurator Tool and view screen layout as beside

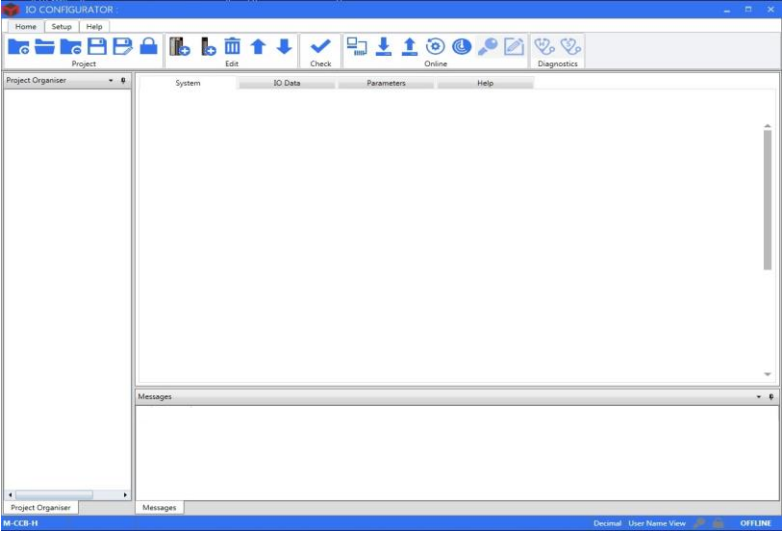

Click on create new project.
 This operation opens "Create Project" window.

Enter Project Name, Browse Path and Select Bus type as "Ethernet/IP".

| CREATE PROJECT                 |        | ×      |
|--------------------------------|--------|--------|
| Project Name                   |        |        |
| Test                           |        |        |
| Path                           |        |        |
| C:\Users\Shilpa.Sharma\Desktop |        | Browse |
| Bus Type                       |        |        |
| Ethernet/IP                    | •      |        |
|                                | Create | Cancel |

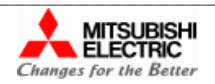

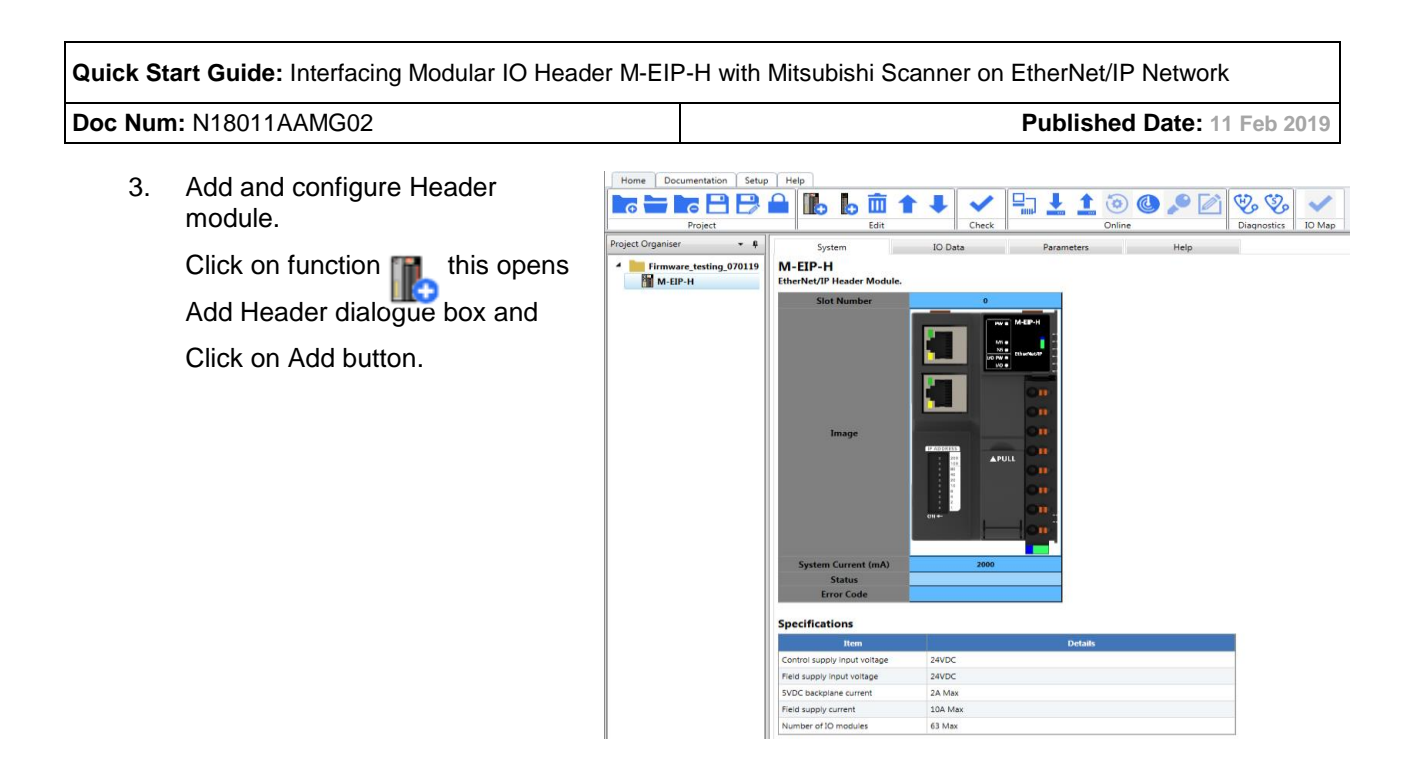

4. Select Header module from Project Organiser window and click on "Parameters" tab to set Header configuration parameters. User can modify Project Values for individual parameter.

| System                | IO Data                | Parameters   | Help                             |                                                                            |
|-----------------------|------------------------|--------------|----------------------------------|----------------------------------------------------------------------------|
| Parameter Name        | Project Value          | Online Value |                                  | Comment                                                                    |
| General parameters    |                        |              |                                  |                                                                            |
| IP address            | 192 . 168 . 3 . 253    |              | Header IP address.               | < To set IP address on Modular IO station,                                 |
| Subnet mask           | 255 . 255 . 255 . 0    |              | Subnet mask.                     | refer section 1. Hardware Setup                                            |
| Gateway address       |                        |              | Gateway IP address.              |                                                                            |
| Action on fatal error | Stop N/W communication |              | Defines action on fatal error to | any slot including header. Stop or continue communication with N/W master. |
| Output hold / clear   | Clear •                |              | Defines output state of IO mod   | Jules when disconnected from network or master CPU is not in RUN mode.     |

5. Add and configure IO module to modular IO station, as below.

Click on function to open dialog box of "Add Module" which shows list of IO modules grouped as per IO module type.

Select M-16D Digital Input module and click on Add button.

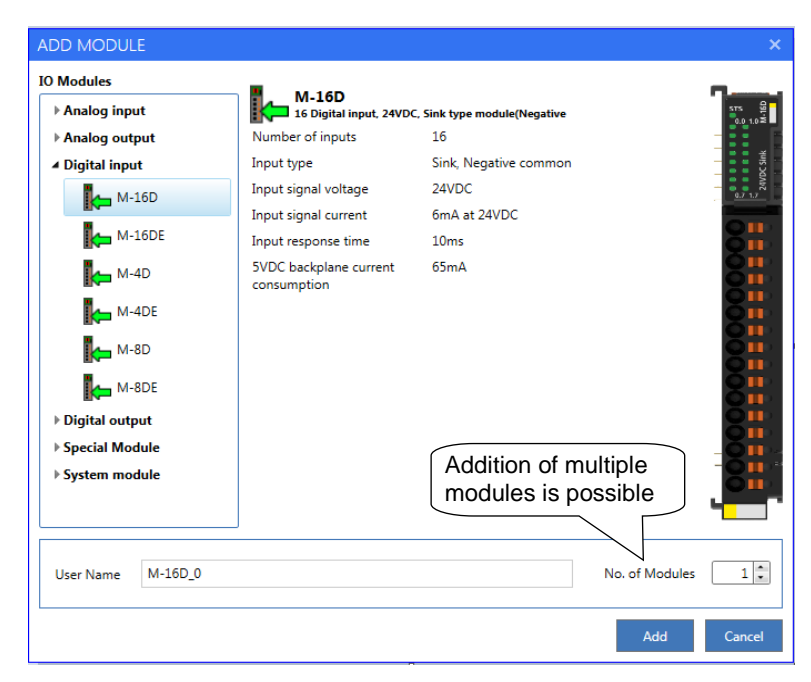

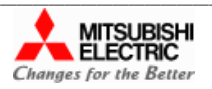

|                                                | Quick Start Guide: Interfacing Modular IO Header M-EIF | P-H with Mitsubishi Scanner on EtherNet/IP Network |
|------------------------------------------------|--------------------------------------------------------|----------------------------------------------------|
| Doc Num: N18011AAMG02 Published Date: 11 Feb 2 | Doc Num: N18011AAMG02                                  | Published Date: 11 Feb 2019                        |

| Select M-16TE Digital output       | ADD MODULE                                                                                                    |                                                                                                    |                                                                                                    | ×      |
|------------------------------------|----------------------------------------------------------------------------------------------------|----------------------------------------------------------------------------------------------------|----------------------------------------------------------------------------------------------------|--------|
| Module and click on Add<br>button. | IO Modules  Analog input Analog output Digital input Digital output Digital outpu | Number of outputs<br>Number of outputs<br>Output signal voltage<br>Output current rating<br>SVDC backplane current<br>consumption | DC, Source type module.<br>16<br>Transistor, Source<br>24VDC (18 to 30VDC including ripple )<br>500mA per output<br>130mA |        |
|                                    | User Name M-101E_1                                                                                                    |                                                                                                    | No. of Module<br>Add                                                                                                    | Cancel |

*Note:* Follow the above procedure to add other modules as required.

6. After adding and configuring all modules, 'Check' V the project.

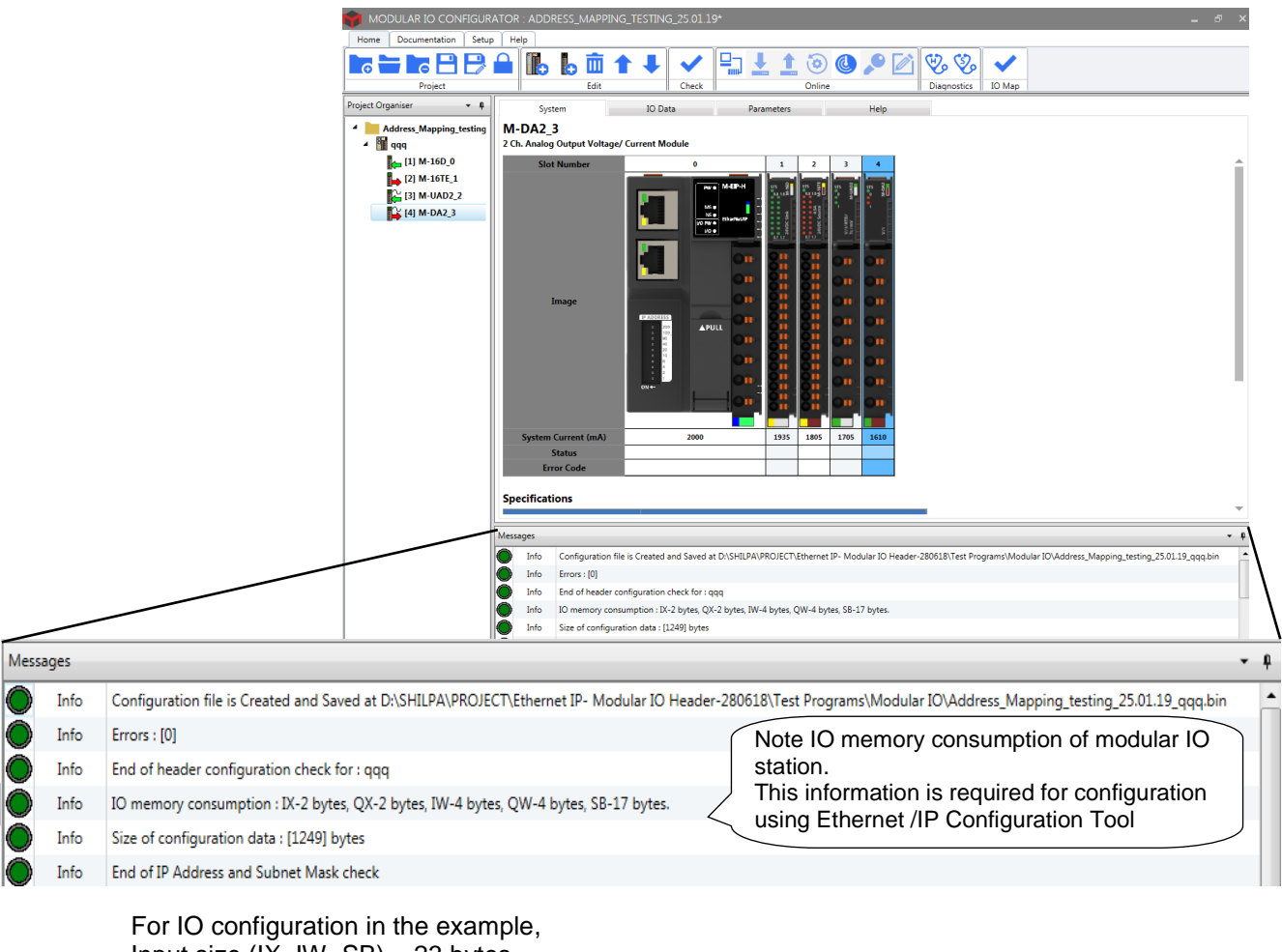

Input size (IX, IW, SB) = 23 bytes, Output size (QX, QW) = 6 bytes.

| Quick Start Guide: Interfacing Modular IO Header M-EIF | P-H with Mitsubishi Scanner on EtherNet/IP Network |
|--------------------------------------------------------|----------------------------------------------------|
| Doc Num: N18011AAMG02                                  | Published Date: 11 Feb 2019                        |

- 7. Configure Bus End module (M-BE) at the last slot position if there are 16 or more IO modules.
- 8. Connect Header module to your machine via standard USB cable.

Click on  $\frac{1}{2}$  to download the configuration to connected Header module. This pop ups progress window as shown below. After successful downloading, click Ok.

| DOWNLOAD ×          | DOWNLOAD ×                |
|---------------------|---------------------------|
| Starting Download   | Download complete!        |
| 5 <mark>0</mark>    | 100                       |
|                     | <br>Bytes sent 651 of 651 |
| Close on Completion | Close on Completion       |
| Ok Cancel           | Ok Cancel                 |

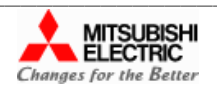

| Quick Start Guide: Interfacing Modular IO Header M-EIF | P-H with Mitsubishi Scanner on EtherNet/IP Network |
|--------------------------------------------------------|----------------------------------------------------|
| Doc Num: N18011AAMG02                                  | Published Date: 11 Feb 2019                        |

# 3.1 Special Features of Modular IO Configurator Tool

1. Scan IO modules connected to Header module:

Tool facilitates quick configuration of a modular IO station if setup is available with IO modules attached to the Header module. Using "Scan IO Module" function, tool can read the list of IO modules (other than system modules) physically attached to the Header module.

Select Header module and click on Online function ( This opens following window of Scan IO Modules.

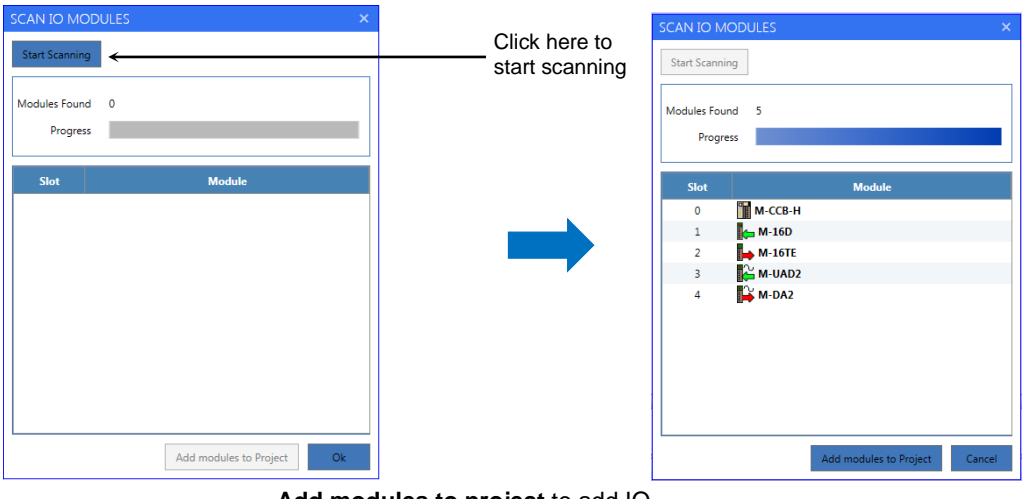

Add modules to project to add IO modules to the Header module by replacing existing IO modules if any.

#### NOTE:

System modules are passive modules. Hence, Header module cannot detect presence of System modules in a modular IO station. So, System modules do not appear in the list after scan.

2. Output test in online monitoring mode:

This is online feature and useful to test output module locally even when Header module is not connected to the fieldbus/ network. User can write individual output (True/ False to digital output module and channel data to analog output module) and test individual output.

Follow the steps as below, to write outputs for test purpose.

- 1. Click on function to connect to Header module. Icon changes to and Status bar is updated as ONLINE.
- 2. Enable output test by clicking on function  $\checkmark$  .lcon changes color to red  $\checkmark$  and also updates status on status bar. This allows user to write force output values to actual output values. When Output test is enabled, IO LED on Header module turns yellow.
- 3. Select output module to test output and then select "IO Data" tab.
- 4. Select individual output DO nn (for Digital output) or CHn (for Analog output).
- 5. Select option as
  - Force to true/ Force to False/ No Force for Digital output and
  - Enter value between -32768 and 32767 for Analog output.

Color of Forced values change to red.

- 6. Repeat step 5 for other output module as required.
- 7. Click on Online function 🥢 to write Forced values to Actual values. Forced value overwrites Field bus values.

After writing output values to actual values, color of Forced values change to blue.

8. Change in digital output is indicated by output LED indication on the digital output module. User can measure actual output signal to test digital output and analog output

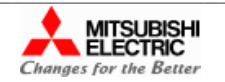

9. For digital output, function "Enable/ Disable output test" pand "Write values" are used as shown below.

In online monitoring mode, select digital output module, here M-16TE is selected as an example. By default, forcing of output is disable.

| Organiser 🝷 🖡    | System IO                          | Data      | Parameters    | Help            |              |                          |
|------------------|------------------------------------|-----------|---------------|-----------------|--------------|--------------------------|
| AI               | Channel                            | Data Type | Local Address | Field Bus Value | Forced Value | Actual Value             |
| M-EIP-H (Online) | <ul> <li>Digital output</li> </ul> |           |               |                 |              |                          |
| 🛻 [1] M-16D_0    | Digital output 00-07               | BYTE      | QX 0          | 0               | -            | 0                        |
| [2] M-16TE_1     | DO 00                              | BOOL      | QX 0.0        | False           | No Force 🔹   | False                    |
| [3] M-UAD2_2     | DO 01                              | BOOL      | QX 0.1        | False           | No Force 💌   | False                    |
| [4] M-DA2_3      | DO 02                              | BOOL      | QX 0.2        | False           | No Force 🔹   | False                    |
|                  | DO 03                              | BOOL      | QX 0.3        | False           | No Force 💌   | False                    |
|                  | DO 04                              | BOOL      | QX 0.4        | False           | No Force 🔹   | False                    |
|                  | DO 05                              | BOOL      | QX 0.5        | False           | No Force 🔹   | False                    |
|                  | DO 06                              | BOOL      | QX 0.6        | False           | No Force 🔹   | False                    |
|                  | DO 07                              | BOOL      | QX 0.7        | False           | No Force 💌   | False                    |
|                  | Digital output 10-17               | BYTE      | QX 1          | 0               | :            | 0                        |
|                  | DO 10                              | BOOL      | QX 1.0        | False           | No Force 🔹   | False                    |
|                  | DO 11                              | BOOL      | QX 1.1        | False           | No Force 💌   | False                    |
|                  | DO 12                              | BOOL      | QX 1.2        | False           | No Force 🔹   | False                    |
|                  | DO 13                              | BOOL      | QX 1.3        | False           | No Force 🔹   | False                    |
|                  | DO 14                              | BOOL      | QX 1.4        | False           | No Force 💌   | False                    |
|                  | DO 15                              | BOOL      | QX 1.5        | False           | No Force 🔹   | False                    |
|                  | DO 16                              | BOOL      | QX 1.6        | False           | No Force 🔹   | False                    |
|                  | DO 17                              | BOOL      | QX 1.7        | False           | No Force 💌   | False                    |
|                  |                                    |           |               |                 |              |                          |
|                  |                                    |           |               |                 |              | Collapse All Clear Force |

Click on function Plcon changes color to red P This enables output test feature and allows forcing of individual output as shown.

| MODULAR IO CONFI   | GURATOR : AL                       |           |         |                 |              |                           | - • ×         |               |  |
|--------------------|------------------------------------|-----------|---------|-----------------|--------------|---------------------------|---------------|---------------|--|
| Home Documentation | Setup   Help                       |           |         |                 |              |                           |               |               |  |
| a 🗖 🖌 a 💾 (        |                                    | □ ▲ ↓     | · · · · | I <b>₩</b> ± 1  | 喿 🕒 📀        | Diagnostic                | s 🗸           |               |  |
| Project            |                                    | Edit      | Check   |                 | Online       |                           | IO Map        |               |  |
| ject Organiser 👻 🖣 | System                             | IO Data   |         | Parameters      | Help         |                           |               |               |  |
| AI                 | Channel                            | Data Type | Local   | Field Bus Value | Forced Value | Actual V                  | alue 📩        | Forced Value  |  |
| M-EIP-H (Online)   | <ul> <li>Digital output</li> </ul> |           |         |                 |              |                           |               |               |  |
| (1) M-16D_0        | Digital output 00-                 | -07 BYTE  | QX 0    | 0               |              | ÷ 0                       |               |               |  |
| [2] M-16TE_1       | DO 00                              | BOOL      | QX 0.0  | False           | No Force     | ▼ False                   |               | Force to TRUE |  |
| 🚰 [3] M-UAD2_2     | DO 01                              | BOOL      | QX 0.1  | False           | No Force     | • Faise                   | _             | Force to TRUE |  |
| [4] M-DA2_3        | DO 02                              | BOOL      | QX 0.2  | False           | No Force     | ▼ False                   |               | No Force      |  |
|                    | DO 03                              | BOOL      | QX 0.3  | False           | No Force     | ▼ False                   |               | No Force      |  |
|                    | DO 04                              | BOOL      | QX 0.4  | False           | No Force     | ▼ False                   |               | No Force      |  |
|                    | DO 05                              | BOOL      | QX 0.5  | False           | No Force     | <ul> <li>False</li> </ul> |               | No Force      |  |
|                    | DO 06                              | BOOL      | QX 0.6  | False           | No Force     | ▼ False                   |               | No Force      |  |
|                    | DO 07                              | BOOL      | QX 0.7  | False           | No Force     | <ul> <li>False</li> </ul> |               | No Force      |  |
|                    | Digital output 10                  | -17 BYTE  | QX 1    | 0               |              | : 0                       |               |               |  |
|                    | DO 10                              | BOOL      | QX 1.0  | False           | No Force     | ▼ False                   |               | No Force      |  |
|                    | DO 11                              | BOOL      | QX 1.1  | False           | No Force     | ▼ False                   |               | No Force      |  |
|                    | DO 12                              | BOOL      | QX 1.2  | False           | No Force     | ▼ False                   |               | No Force      |  |
|                    | DO 13                              | BOOL      | QX 1.3  | False           | No Force     | ▼ False                   |               | No Force      |  |
|                    | DO 14                              | BOOL      | QX 1.4  | False           | No Force     | ▼ False                   |               | No Force      |  |
|                    | DO 15                              | POOL      | OV 1.5  | Ealea           | No Form      | - Entro                   | •             | No Force      |  |
|                    |                                    |           |         |                 |              | Collapse All Clear        | Forced Values | No Force      |  |
|                    |                                    |           |         |                 |              |                           |               | No Force      |  |
| oiect Organiser    | Messages                           |           |         |                 |              |                           | - ¢           |               |  |
|                    | Merraner                           |           |         |                 |              |                           | ONUME         |               |  |

After selection of either Force to TRUE or Force to FALSE, online changed force value for output turns red as shown above.

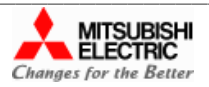

| Quick Start Guide: Interfacing Modular IO Header M-EIF | P-H with Mitsubishi Scanner on EtherNet/IP Network |
|--------------------------------------------------------|----------------------------------------------------|
| Doc Num: N18011AAMG02                                  | Published Date: 11 Feb 2019                        |

Clicking on function i writes online changed force value to actual value and force value changes color as blue as below.

| iome Documentation 3 | etup | neip                 |           | 1      |                 |               |        |                       |
|----------------------|------|----------------------|-----------|--------|-----------------|---------------|--------|-----------------------|
|                      | /    |                      | 1 +       | $\sim$ | H 1 1           | 🧈 🕓 🔊         |        | Diagnostics 💙         |
| Project              |      | Edit                 |           | Check  |                 | Online        |        | IO N                  |
| ect Organiser 👻 🖣    |      | System               | IO Data   |        | Parameters      | Help          |        |                       |
| AI                   |      | Channel              | Data Type | Local  | Field Bus Value | Forced Value  |        | Actual Value          |
| 🔺 🎆 M-EIP-H (Online) | -    | Digital output       |           |        |                 |               |        |                       |
| [1] M-16D_0          | ^    | Digital output 00-07 | BYTE      | QX 0   | 0               |               | 3      | 0                     |
| [2] M-16TE_1         |      | DO 00                | BOOL      | QX 0.0 | False           | Force to TRUE | -      | False                 |
| [3] M-UAD2_2         |      | DO 01                | BOOL      | QX 0.1 | False           | Force to TRUE | *      | False                 |
| [4] M-DA2_3          |      | DO 02                | BOOL      | QX 0.2 | False           | No Force      | •      | False                 |
|                      |      | DO 03                | BOOL      | QX 0.3 | False           | No Force      | *      | False                 |
|                      |      | DO 04                | BOOL      | QX 0.4 | False           | No Force      | *      | False                 |
|                      |      | DO 05                | BOOL      | QX 0.5 | False           | No Force      | -      | False                 |
|                      |      | DO 06                | BOOL      | QX 0.6 | False           | No Force      | *      | False                 |
|                      |      | DO 07                | BOOL      | QX 0.7 | False           | No Force      | *      | False                 |
|                      | ^    | Digital output 10-17 | BYTE      | QX 1   | 0               |               |        | 0                     |
|                      |      | DO 10                | BOOL      | QX 1.0 | False           | No Force      | -      | False                 |
|                      |      | DO 11                | BOOL      | QX 1.1 | False           | No Force      | *      | False                 |
|                      |      | DO 12                | BOOL      | QX 1.2 | False           | No Force      | *      | False                 |
|                      |      | DO 13                | BOOL      | QX 1.3 | False           | No Force      | *      | False                 |
|                      |      | DO 14                | BOOL      | QX 1.4 | False           | No Force      | -      | False                 |
|                      |      | DO 15                | POOL      | OV 1.5 | Enles           | Nie Course    | -      | Ealea                 |
|                      |      |                      |           |        |                 |               | Collap | se All Clear Forced V |
| , [                  | 4    |                      |           |        |                 |               |        |                       |

#### NOTE:

Output test is possible only if modular IO station is healthy. Confirm status of modular IO station using LED indications on Header module.

Forcing of output continues as long as modular IO station is powered on and in ONLINE monitoring mode. When user tries to go OFFLINE, tool prompt user to clear forced values.

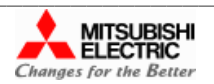

| Quick Start Guide: Interfacing Modular IO Header M-EIP-H with Mitsubishi Scanner on EtherNet/IP Network |                             |  |  |  |
|----------------------------------------------------------------------------------------------------|-----------------------------|--|--|--|
| Doc Num: N18011AAMG02                                                                                   | Published Date: 11 Feb 2019 |  |  |  |

## 4 Configure Ethernet/IP Communication Module

Open Engineering Tool GxWorks3 and create new project with selected CPU module as follow.
 [Project] ⇒ [New]

| New              | <b>x</b>                              | MELSOFT GX Works3                                             |
|------------------|---------------------------------------|---------------------------------------------------------------|
| <u>S</u> eries   | RCPU -                                | Add a module.<br>[Module Name] R08CPU<br>[Start I/O No.] 3E00 |
| <u>Т</u> уре     | 12 R08                                | Module Setting Setting Change                                 |
| Mode             | · · · · · · · · · · · · · · · · · · · | Module Label:Not use                                          |
| Program Language | Ladder 🗸                              |                                                               |
|                  | OK Cancel                             | Do Not Show this Dialog Again OK                              |

2. Add Network Module RJ1EIP91 module as follow

[Navigation window] ⇒ [Parameter] ⇒ [Module Information] ⇒ Right-click ⇒ [Add New Module]

| Module Selection             |                 |        | Soloct Notwork Module |
|------------------------------|-----------------|--------|-----------------------|
| Module Type                  | Retwork Module  |        |                       |
| Module Name                  | RJ71EIP91       |        | Select RJ1EIP91       |
| Station Type                 | <u> </u>        |        |                       |
| Advanced Settings            |                 |        |                       |
| Mounting Position            |                 |        |                       |
| Mounting Base                | Main Base       |        |                       |
| Mounting Slot No.            | 0               | -      |                       |
| Start I/O No. Specification  | Not Set         | -      |                       |
| Start I/O No.                | 0000 H          |        |                       |
| Number of Occupied Points pe | r 1 Sli 32Point |        |                       |
|                              |                 |        |                       |
|                              |                 |        |                       |
|                              |                 |        |                       |
| Station Type                 |                 |        |                       |
| Select station type.         |                 |        |                       |
|                              |                 |        |                       |
|                              |                 | ]      |                       |
|                              | OK              | Cancel |                       |

3. Set parameters of RJ1EIP91 as follow

[Navigation window] ⇒ [Parameter] ⇒ [Module Information] ⇒ [RJ1EIP91] ⇒ [Basic Setting]

| Item                        |                                                                        | Setting Value |
|-----------------------------|------------------------------------------------------------------------|---------------|
| Various Operations Settings |                                                                        |               |
| Mode Settings               | Online                                                                 |               |
| Own Node Setting            | Set the information of the own node such as IP address.                |               |
| IP Address Setting          | Set the IP address, subnet mask, and default gateway for the own node. |               |
| IP Address                  | 192.168.3.3                                                            |               |
| Subnet Mask                 | 255.255.255.0                                                          |               |
| Default Gateway             |                                                                        |               |

4. From application program turn ON output Y10 <sup>\*1</sup> (start EtherNet/IP communication) of RJ71EIP91.

\*1 Address of Output Y10 will change depending on slot number of RJ71EIP91 and modules configured in base rack.

5. Download the configuration to CPU module. Now reset the CPU module or turn the system off and on.

[Online]  $\Rightarrow$  [Write to PLC].

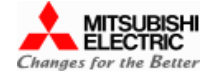

Quick Start Guide: Interfacing Modular IO Header M-EIP-H with Mitsubishi Scanner on EtherNet/IP Network

Doc Num: N18011AAMG02

Published Date: 11 Feb 2019

# 5 Add M-EIP-H EDS File to EtherNet/IP Configuration Tool

Following steps explain the procedure to add EDS file in EtherNet/IP Configuration Tool. This is one-time activity after installation of Tool.

| <ul> <li>Right click on 'Add' button' in<br/>'Device Library' to register new EDS file.</li> </ul>                                                                                                    | <ul> <li>Select location of EDS file and click Next button to<br/>continue.</li> </ul>                                                                                                    |  |
|----------------------------------------------------------------------------------------------------|----------------------------------------------------------------------------------------------------|--|
| EDS Management                                                                                                    | EDS Management                                                                                                    |  |
| This Wizard allows you to add EDS files.                                                                                                    | Select the Location of the EDS File(s) :<br>Add File(s)<br>Add all the EDS from the Directory<br>Directory or File Name :<br>D:\SHILPA\PROJECT\Ethemet IP- Modular IO Header-280618\Uthunga\Fimware Files\1<br>The EDS files usable in EIP-CT are registered in the EDS base. Select the location of the file(s)<br>and click on Next button to insert the EDS files in the base. |  |
| Click Next     Cancel Help      EDS file gets correctly added. Click Next to continue  EDS Management                                                                                                    | Click Next     Cancel Help     Click Finish button to finish adding EDSs to the library.                                                                                                    |  |
| Product Name       Status       Major Revision       Minor Revision       Vendor Nar         ✓       M-EIP-H Revision 1.1       Correctly added.       1       1       Mtsubishi E         ✓       M-EIP-H Revision 1.1       Correctly added.       1       1       Mtsubishi E         ✓       Image: Major Revision       1       1       Mtsubishi E         ✓       Image: Major Revision       1       1       Mtsubishi E         ✓       Image: Major Revision       1       1       Mtsubishi E         ✓       Image: Major Revision       Image: Major Revision       Image: Major Revision       New Selected File         Click Next       Click Next       Major Revision       Image: Major Revision       Mew Selected File | The action is completed.                                                                                                    |  |
| <back next=""> Cancel Help</back>                                                                                                    | <back cancel="" finish="" help<="" th=""></back>                                                                                                    |  |

• After adding EDS to the Device Library, M-EIP-H device is shown under EtherNet/IP Devices in Device Library tab.

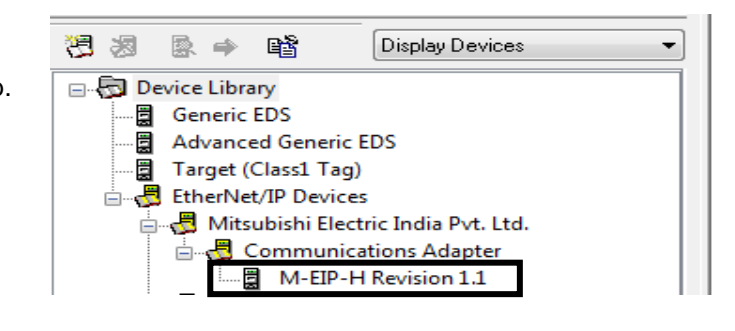

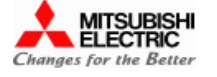

| Quick Start Guide: Interfacing Modular IO Header M-EIP-H with Mitsubishi Scanner on EtherNet/IP Network |                             |  |  |
|----------------------------------------------------------------------------------------------------|-----------------------------|--|--|
| Doc Num: N18011AAMG02                                                                                   | Published Date: 11 Feb 2019 |  |  |

## 6 Configure EtherNet/IP Network Using Ethernet/IP Configuration Tool

1. Add scanner module to configuration from configuration description area.

Select "RJ71EIP91" in the EtherNet/IP setting →[Description] →[Properties]

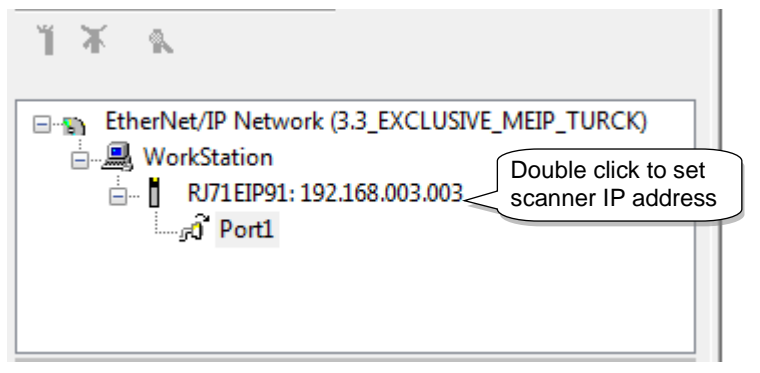

### 2. Set Scanner IP address

| Element Properties                              | ٢. |
|-------------------------------------------------|----|
| Element 1:                                      |    |
| Select the Element to Add:                      |    |
| Type Description                                |    |
| RJ71EIP91 MELSEC iQ-R Series EtherNet/IP module |    |
| Enter scanner IP address                        |    |
| IP Address: 192 . 168 . 3 . 3                   |    |
| OK <u>C</u> ancel Help                          |    |

*Note:* Scanner IP address should be same as one configured in scanner configuration in GX Works3. Refer "Section- 4 (3)".

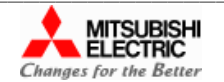

| Quick Start Guide: Interfacing Modular IO Header M-EIP-H with Mitsubishi Scanner on EtherNet/IP Network |                             |  |  |  |
|----------------------------------------------------------------------------------------------------|-----------------------------|--|--|--|
| Doc Num: N18011AAMG02                                                                                   | Published Date: 11 Feb 2019 |  |  |  |

3. Drag and drop M-EIP-H module to protocol view area which will pop up dialogue as shown below

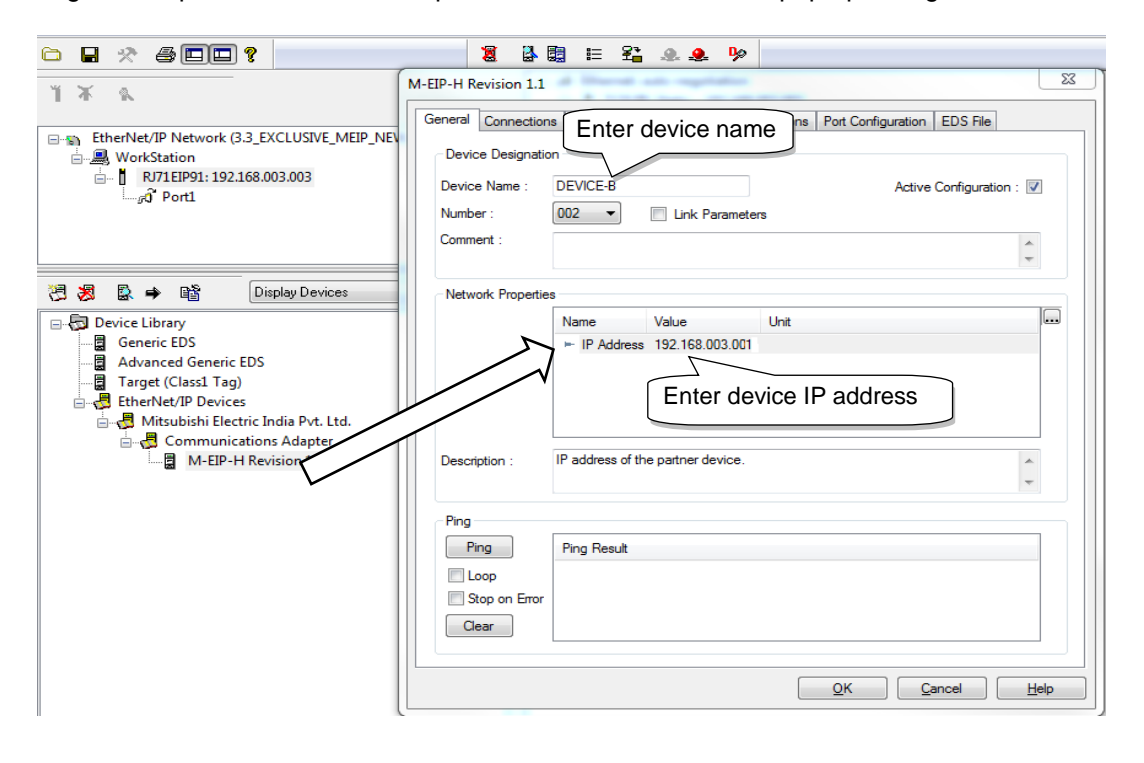

Then click on tab "Connections" to configure size of Input and Output.

| General Connections Online Parameters M<br>Configured Connections :                   | Nodule Informations Port Configuration                                                                                                    | n EDS File                                                                                                    |              |
|---------------------------------------------------------------------------------------|----------------------------------------------------------------------------------------------------|----------------------------------------------------------------------------------------------------|--------------|
| M-EIP-H Revision 1.1      General     Check Device Identity     Configuration Setting | Name<br>Connection No.<br>Time-out Multiplier<br>Input - T->O<br>Input Size<br>Input Mode<br>Priority<br>Trigger Type<br>Request Packet Interval (RPI)<br>Output - O->T<br>Output Size<br>Output Mode<br>Output Type<br>Priority<br>Request Packet Interval (RPI) | Value<br>1 SE<br>x16<br>23<br>Point to Point<br>Fixed<br>Scheduled<br>Cyclic<br>20<br>6<br>Point to P<br>SE<br>Scheduled<br>Scheduled<br>SCH<br>SE<br>SCH<br>SCH<br>SE<br>SCH<br>SCH<br>SCH<br>SCH<br>SCH<br>SCH<br>SCH<br>SCH | T input size |
| Add Remove<br>Description<br>Refresh period for the output O->T connection            | on in milliseconds.                                                                                                    | Cancel                                                                                                    | Help         |

*Note:* Input size and Output size can be set as per IO configuration of Modular IO station. Refer "<u>Section- 3 (6)</u>".

| Quick Start Guide: Interfacing Modular IO Header M-EIF | P-H with Mitsubishi Scanner on EtherNet/IP Network |
|--------------------------------------------------------|----------------------------------------------------|
| Doc Num: N18011AAMG02                                  | Published Date: 11 Feb 2019                        |

4. Now M-EIP-H device is configured

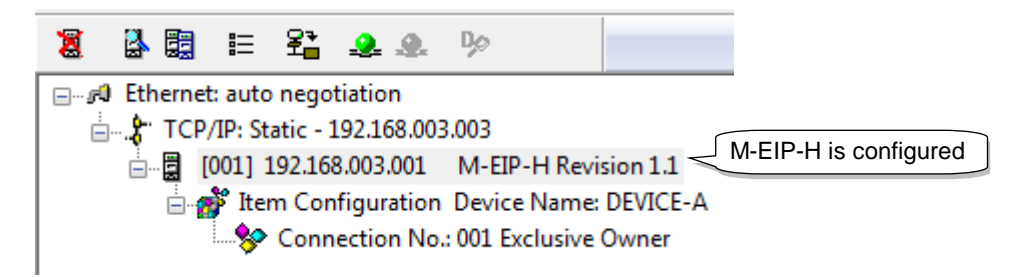

5. Click on 🚰 in Main Menu bar to download the configuration to scanner module. This pops up progress window as shown below. After successful downloading, click Ok

| herNet/IP Configuration | n Tool for RJ71EIP91 |                                                      |
|-------------------------|----------------------|------------------------------------------------------|
| Target Parameters       |                      |                                                      |
| IP Address :            | 192 . 168 . 3 . 3    |                                                      |
| User Name :             | MELSEC               | EtherNet/IP Configuration Tool for RI71EID01         |
| Password :              | RJ71EIP91            |                                                      |
| FTP Path :              | 1                    |                                                      |
| File to Download : 🔍    | EipConfData.BIN      | Configuration successfully downloaded in the module. |
|                         | configuration.apa    |                                                      |
|                         |                      | OK                                                   |
|                         |                      | L                                                    |
|                         |                      |                                                      |
| Downloa                 | ad Cancel            |                                                      |
|                         |                      |                                                      |

### Note:

Reset of CPU module or power recycle of iQ-R PLC is necessary to apply changes in configuration of RJ71EIP91

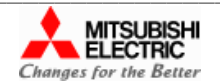

 Quick Start Guide: Interfacing Modular IO Header M-EIP-H with Mitsubishi Scanner on EtherNet/IP Network

 Doc Num: N18011AAMG02

 Published Date: 11 Feb 2019

## 7 Monitor Status, IO Data and Diagnostics

### 7.1 Monitor Network Status

Ethernet I/P network status for scanner and adapter stations can be monitored using

- LED indications on Header module
- Ethernet I/P Configuration Tool
- Engineering Tool GxWorks3
- Modular IO Configurator Tool

### Using LED indications on Header module

Communication between Scanner and M-EIP-H is confirmed by LED indications on Header module. Refer LED label on Header module as below.

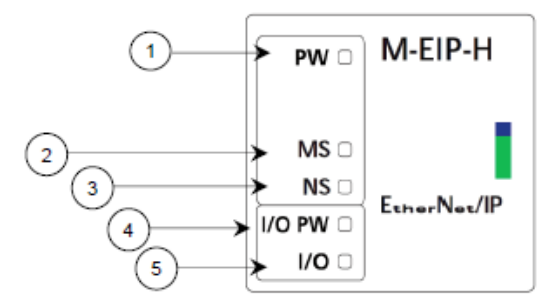

| Sr. No | LED    | Color | Color Status Description |                                                                                       |  |  |  |  |
|--------|--------|-------|--------------------------|---------------------------------------------------------------------------------------|--|--|--|--|
| 1      | PW     | Green | ON                       | System power to Header module is ON                                                   |  |  |  |  |
| 2      | MS     | Green | ON                       | Device operational                                                                    |  |  |  |  |
| 3      | NS     | Green | ON                       | Device on-line and has at least one CIP connection is established                     |  |  |  |  |
| 4      | I/O PW | Green | ON                       | Field power to Header module is ON                                                    |  |  |  |  |
| 5      | I/O    | Green | ON                       | Header module is powered ON and communicating with IO module and no error is present. |  |  |  |  |

### Using Ethernet I/P Configuration Tool

Follow the steps below to monitor network status as explained below.

1. Switch EtherNet/IP Configuration Tool to the online state.

#### [File] ⇒ [Go Online]

2. Enable diagnostic mode.

#### [Device] ⇒ [Diagnostic]

3. When the diagnostic mode is enabled, the connection status of EtherNet/IP devices is displayed in protocol view area as shown below.

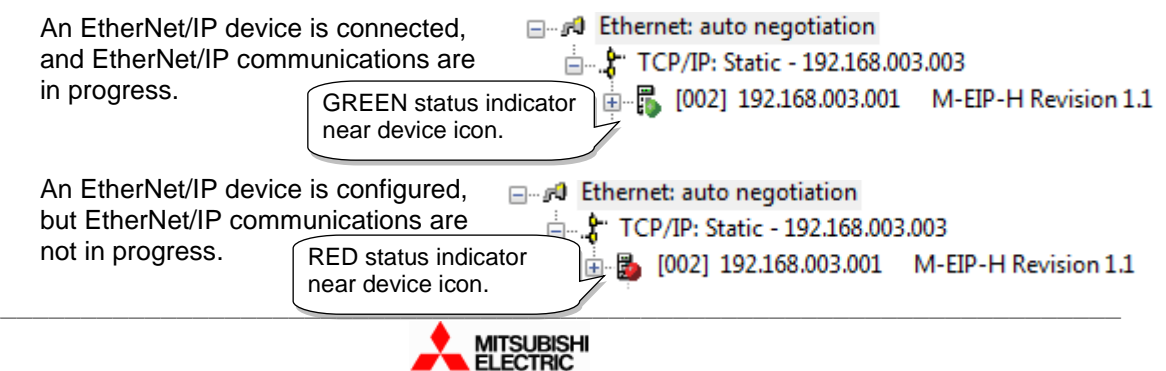

Changes for the Better

Quick Start Guide: Interfacing Modular IO Header M-EIP-H with Mitsubishi Scanner on EtherNet/IP Network

Doc Num: N18011AAMG02

Published Date: 11 Feb 2019

### Using Engineering Tool GxWorks3

The status of the Class1 communication and the error details can be checked with the following buffer memory areas.

- a. 'Data link status (Class1)' (Un\G27136 to Un\G27151)
- b. 'Error status (Class1)' (Un\G27152 to Un\G27167)
- c. 'Reserved station (Class1)' (Un\G27168 to Un\G27183)
- d. 'Class1 Connection Behavior Error status' (Un\G27392 to Un\G27647)
- e. 'Node information area' (Un\G28160 to Un\G28170)

Refer "MELSEC iQ-R CPU Module (Application) - SH(NA)-081915ENG-A" user manual for more details.

### **Using Modular IO Configurator Tool**

Open configuration file and connect via USB port. Click on diagnostic function "Header Diagnostics" Voto monitor EtherNet/IP diagnostic information of connected Header module.

Modular IO station provides 2 Ethernet ports (ETH1 and ETH2; Layer 2 switch with DLR support). But scanner RJ1EIP91 supports 1 Ethernet port. User can connect any one of the port of Modular IO station. Accordingly, diagnostics of the port can be monitored.

|                                                           | Diagnostics                    | Value      | Description                                             |  |  |
|-----------------------------------------------------------|--------------------------------|------------|---------------------------------------------------------|--|--|
| <ul> <li>Slots 48-63</li> <li>Interface (ETH1)</li> </ul> | EtherNet/IP<br>Communication I | Diagnostic |                                                         |  |  |
| Interface status                                          |                                | 1          | Ethernet interface status ( 0 : Link down, 1: Link up). |  |  |
| Interface speed                                           |                                | 100        | 10MB or 100MB.                                          |  |  |
| Interface (ETH2)                                          |                                | ł          |                                                         |  |  |
| Ethernet Link (ETH                                        | H1)                            |            |                                                         |  |  |
| Received byte co                                          | unt                            | 6591008    | Number of bytes received.                               |  |  |
| Received unicast                                          | frames count                   | 13564      | Number of unicast frames received.                      |  |  |
| Received non uni                                          | cast frames count              | 4649       | Number of non-unicast frames received.                  |  |  |
| Sent byte count                                           | Sent byte count                |            | Number of bytes transmitted.                            |  |  |
| Sent unicast fram                                         | Sent unicast frames count      |            | Number of unicast frames transmitted.                   |  |  |
| Sent non unicast                                          | frames count                   | 0          | Number of non-unicast frames transmitted.               |  |  |
| Large error count                                         | t                              | 0          | Number of frames received with large frame error.       |  |  |
| Align error count                                         |                                | 0          | Number of frames received with alignment error.         |  |  |
| FCS error count                                           |                                | 0          | Number of frames received with CRC/FCS error.           |  |  |
| Receive error cou                                         | int                            | 0          | Number of frames with other receive errors.             |  |  |
| Single collision co                                       | ount                           | 0          | Number of frames transmitted after single collision.    |  |  |
| Multi collision co                                        | unt                            | 0          | Number of frames transmitted after multiple collisions. |  |  |
| Drop count                                                |                                | 0          | Number of frames dropped after excessive collisions.    |  |  |
| Sent error count                                          |                                | 0          | Number of frames with other transmit errors.            |  |  |
| Ethernet Link (ETH                                        | H2)                            |            |                                                         |  |  |
| CIP Diagnostics                                           |                                |            |                                                         |  |  |

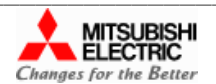

| Quick Start Guide: Interfacing Modular IO Header M-EIF | P-H with Mitsubishi Scanner on EtherNet/IP Network |
|--------------------------------------------------------|----------------------------------------------------|
| Doc Num: N18011AAMG02                                  | Published Date: 11 Feb 2019                        |

# 7.2 Monitor IO Data

After communication between Scanner and M-EIP-H is established, IO data sharing between RJ71EIP91 and M-EIP-H will start as shown below.

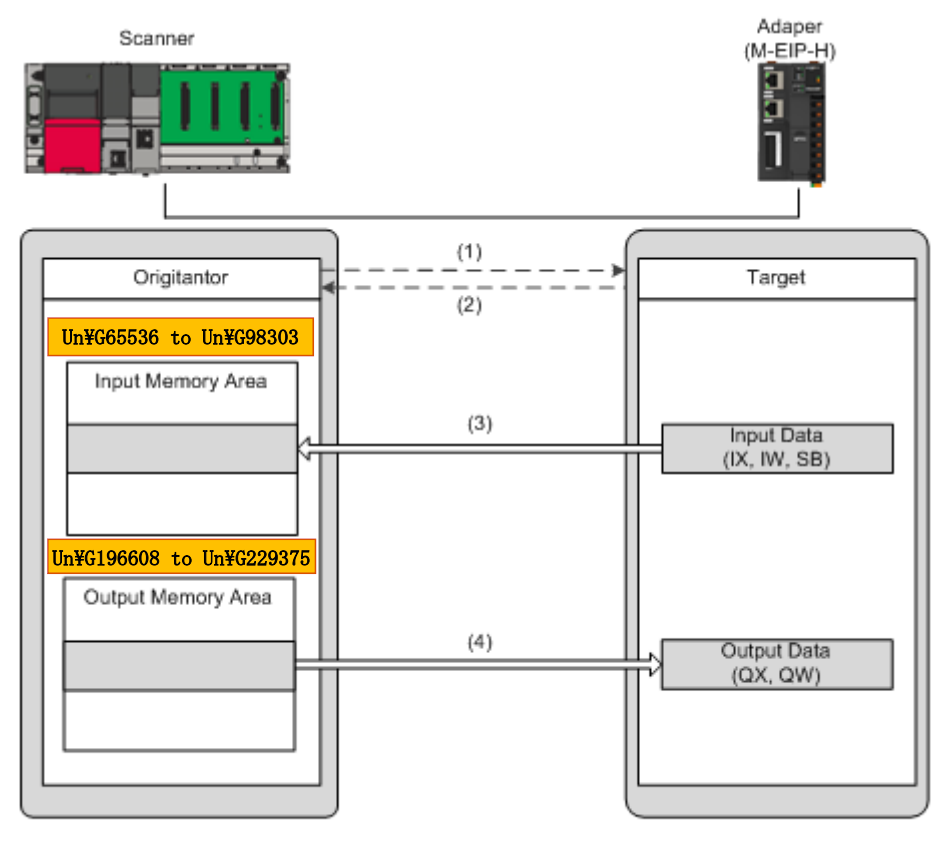

- (1): Connection open (2): Response
- (3) : Input data updation (4) : Output data updation

The table below shows how Header memory IX, IW, SB, QX and QW is mapped to Input and output memory of scanner module.

#### Input memory area

| Module | Buffer Memory Address | Byte 1 | Byte 0 |
|--------|-----------------------|--------|--------|
| M-16D  | Un\G65536             | IX1    | IX0    |
| M-UAD2 | Un\G65537             | IW0    |        |
|        | Un\G65538             | IW1    |        |
|        | Un\G65539             | SB1    | SB0    |
|        | Un\G65540             | SB3    | SB2    |
|        | Un\G65541             | SB5    | SB4    |
|        | Un\G65542             | SB7    | SB6    |
|        | Un\G65543             | SB9    | SB8    |
|        | Un\G65544             | SB11   | SB10   |
|        | Un\G65545             | SB13   | SB12   |
|        | Un\G65546             | SB15   | SB14   |
|        | Un\G65547             |        | SB16   |

#### Output memory area

| Module | Buffer Memory Address | Byte 1 | Byte 0 |
|--------|-----------------------|--------|--------|
| M-16TE | Un\ G196608           | QX1    | QX0    |
| M-DA2  | Un\ G196609           | QW0    |        |
|        | Un\ G196609           | QW1    |        |

| Quick Start Guide: Interfacing Modular IO Header M-EIF | P-H with Mitsubishi Scanner on EtherNet/IP Network |
|--------------------------------------------------------|----------------------------------------------------|
| Doc Num: N18011AAMG02                                  | Published Date: 11 Feb 2019                        |

#### Note:

- 1. Refer "MELSEC qi-R CPU Module (Application)- SH(NA)-081915ENG-A" manual for buffer memory details.
- 2. In case of FX5-ENET/IP buffer memory will be as follow:
  - Input Memory Area : Un\G12000 to Un\G35999
  - Output Memory Area : (Un\G60000 to Un\G83999)

Refer "MELSEC I-F FX5-ENET/IP User's Manual: SH(NA)-082027ENG-A" manual for buffer memory details.

IO data can be monitored on individual Header module using Modular IO Configurator Tool

Following steps explain how to monitor IO data and diagnostics of a modular IO station in online mode,

- 1. Click on function = to connect to Header module. Icon changes to and Status bar is updated as ONLINE.
- 2. Select Header module in Project Organiser window and click on tab "IO data" to monitor diagnostics (SB memory) of Header module.

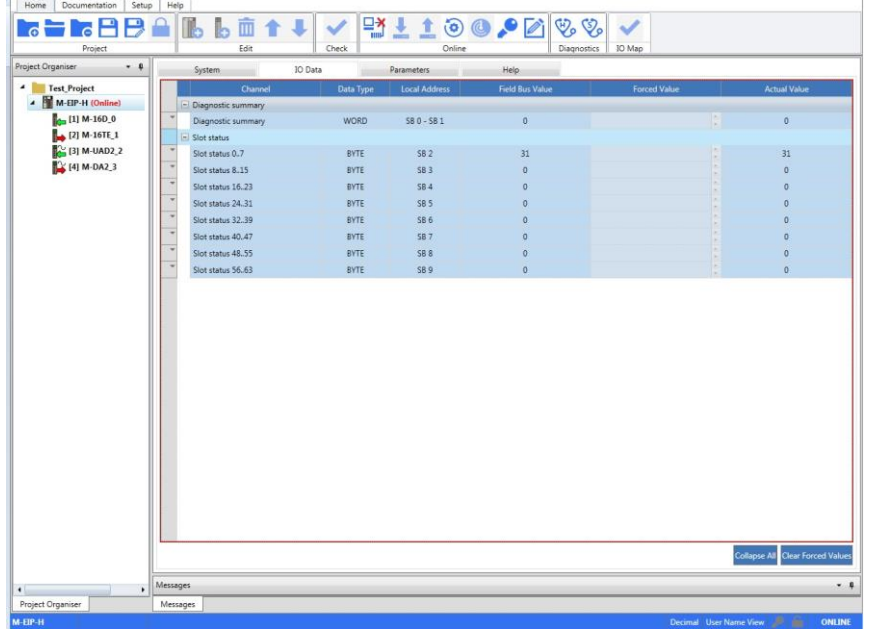

3. Select IO module in Project Organiser window and click on tab "IO data" to monitor IX of selected M-16D module.

| Project          |    | Edit                | Check     | Online        | Diagnos         | tics IO Map  |              |
|------------------|----|---------------------|-----------|---------------|-----------------|--------------|--------------|
| t Organiser 🔹 🖡  |    | System IO I         | Data      | Parameters    | Help            |              |              |
| Test_Project     |    | Channel             | Data Type | Local Address | Field Bus Value | Forced Value | Actual Value |
| M-EIP-H (Online) |    | Digital input       |           |               |                 |              |              |
| (1) M-16D_0 *    |    | Digital input 00-07 | BYTE      | DX 0          | 0               |              | 0            |
| [2] M-16TE_1     |    | DI 00               | BOOL      | IX 0.0        | False           | -            | False        |
| [3] M-UAD2_2     |    | DI 01               | BOOL      | DX 0.1        | False           | *            | False        |
| 🙀 [4] M-DA2,3    |    | DI 02               | BOOL      | DX 0.2        | False           |              | False        |
|                  |    | DI 03               | BOOL      | DX 0.3        | False           |              | False        |
|                  |    | DI 04               | BOOL      | DX 0.4        | False           |              | False        |
|                  |    | DI 05               | BOOL      | DX 0.5        | False           | *            | False        |
|                  |    | DI 06               | BOOL      | DX 0.6        | False           |              | False        |
|                  |    | DI 07               | BOOL      | DX 0.7        | False           |              | False        |
|                  | 50 | Digital input 10-17 | BYTE      | IX 1          | 0               |              | 0            |
|                  |    | DI 10               | BOOL      | DX 1.0        | False           |              | False        |
|                  |    | DI 11               | BOOL      | DX 1.1        | False           |              | False        |
|                  |    | DI 12               | BOOL      | DX 1.2        | False           |              | False        |
|                  |    | DI 13               | BOOL      | IX 1.3        | False           | -            | False        |
|                  |    | DI 14               | BOOL      | DX 1.4        | False           |              | False        |
|                  |    | DI 15               | BOOL      | DX 1.5        | False           |              | False        |
|                  |    | DI 16               | BOOL      | DX 1.6        | False           |              | False        |
|                  |    | DI 17               | BOOL      | DX 1.7        | False           |              | False        |

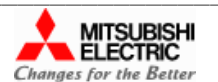

| Quick Start Guide: Interfacing Modular IO Header M-EIF | P-H with Mitsubishi Scanner on EtherNet/IP Network |
|--------------------------------------------------------|----------------------------------------------------|
| Doc Num: N18011AAMG02                                  | Published Date: 11 Feb 2019                        |

4. Select IO module in Project Organiser window and click on tab "IO data" to monitor QX of selected M-16TE module.

| <b></b>          |     | 6 <b>6  1 1</b>      | ↓      | ~     | 말 于     | 10         | 0 🔎 🚺          | \$\$        | ~            |    |              |
|------------------|-----|----------------------|--------|-------|---------|------------|----------------|-------------|--------------|----|--------------|
| Project          | 1   | Edit                 |        | Check |         | Online     |                | Diagnostics | IO Map       |    |              |
| ct Organiser 🔹 🖣 |     | System               | IO Dat | а     | Param   | eters      | Help           |             |              |    |              |
| Test_Project     |     | Channel              |        | Data  | Type Lo | al Address | Field Bus Valu | e           | Forced Value |    | Actual Value |
| M-EIP-H (Online) | E 1 | Digital output       |        |       |         |            |                |             |              |    |              |
| [1] M-16D_0      | -   | Digital output 00-07 |        | BY    | TE      | QX 0       | 0              |             |              |    | 0            |
| [2] M-16TE_1     |     | DO 00                |        | BO    | OL      | QX 0.0     | False          |             | No Force     | *  | False        |
| [3] M-UAD2_2     |     | DO 01                |        | BO    | OL      | QX 0.1     | False          |             | No Force     | *  | False        |
| [4] M-DA2_3      |     | DO 02                |        | BO    | OL      | QX 0.2     | False          |             | No Force     | *  | False        |
|                  |     | DO 03                |        | BO    | OL      | QX 0.3     | False          |             | No Force     | *  | False        |
|                  |     | DO 04                |        | BO    | OL      | QX 0.4     | False          |             | No Force     | *  | False        |
|                  |     | DO 05                |        | BO    | OL      | QX 0.5     | False          |             | No Force     | Ψ. | False        |
|                  |     | DO 06                |        | BO    | OL      | QX 0.6     | False          |             | No Force     | -  | False        |
|                  |     | DO 07                |        | BO    | OL      | QX 0.7     | False          |             | No Force     | *  | False        |
|                  | ^   | Digital output 10-17 |        | BY    | TE      | QX 1       | 0              |             |              |    | 0            |
|                  |     | DO 10                |        | BO    | OL      | QX 1.0     | False          |             | No Force     | -  | False        |
|                  |     | DO 11                |        | BO    | OL      | QX 1.1     | False          |             | No Force     | Ŧ  | False        |
|                  |     | DO 12                |        | BO    | OL      | QX 1.2     | False          |             | No Force     |    | False        |
|                  |     | DO 13                |        | BO    | OL      | QX 1.3     | False          |             | No Force     | Ŧ  | False        |
|                  |     | DO 14                |        | BO    | OL      | QX 1.4     | False          |             | No Force     |    | False        |
|                  |     | DO 15                |        | BO    | OL      | QX 1.5     | False          |             | No Force     | *  | False        |
|                  |     | DO 16                |        | BO    | OL      | QX 1.6     | False          |             | No Force     | ÷  | False        |
|                  |     | DO 17                |        | BO    | OL      | QX 1.7     | False          |             | No Force     | *  | False        |

Note: Follow the above procedure to monitor IO data of M-UAD (IW) and M-DA2 (QW).

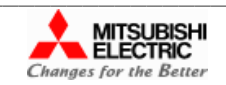

| Quick Start Guide: Interfacing Modular IO Header M-EIF | P-H with Mitsubishi Scanner on EtherNet/IP Network |
|--------------------------------------------------------|----------------------------------------------------|
| Doc Num: N18011AAMG02                                  | Published Date: 11 Feb 2019                        |

## 7.3 Monitor Diagnostics

Detailed diagnostics of Ethernet ports ETH1/ETH2 and each IO module in individual Modular IO station can be monitored locally as explained below.

- 1. Click on function 🔚 to connect to Header module. Icon changes to 👫 and Status bar is updated as ONLINE.
- 2. Click on diagnostic function "Header Diagnostics" 😵 r monitoring diagnostic information of connected Header module.

This pops up following window of "HEADER DIAGNOSTIC INFORMATION".

| HEADER DIAGNOSTIC INFORMATION : [M-EIP-H] |       |             | >          |
|-------------------------------------------|-------|-------------|------------|
|                                           |       |             | Expand All |
|                                           |       |             |            |
| Diagnostics                               | Value | Description |            |
| Identification                            |       |             |            |
| Version Info                              |       |             |            |
| + Hardware                                |       |             |            |
| IP setting                                |       |             |            |
| Memory size                               |       |             |            |
| Header scan time                          |       |             |            |
| Diagnostic Summary                        |       |             |            |
| + Slots 0-15                              |       |             |            |
| * Slots 16-31                             |       |             |            |
| + Slots 32-47                             |       |             |            |
| + Slots 48-63                             |       |             |            |
| Interface (ETH1)                          |       |             |            |
| + Interface (ETH2)                        |       |             |            |
| Ethernet Link (ETH1)                      |       |             |            |
| Ethernet Link (ETH2)                      |       |             |            |
| CIP Diagnostics                           |       |             |            |
| + DLR                                     |       |             |            |
|                                           |       |             |            |
|                                           |       |             |            |
|                                           |       |             |            |
|                                           |       |             |            |
|                                           |       |             |            |
|                                           |       |             |            |
|                                           |       |             |            |
|                                           |       |             | OK         |

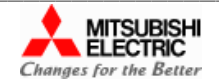

| Quick Start Guide: Interfacing Modular IO Header M-EIF | P-H with Mitsubishi Scanner on EtherNet/IP Network |
|--------------------------------------------------------|----------------------------------------------------|
| Doc Num: N18011AAMG02                                  | Published Date: 11 Feb 2019                        |

Header diagnostics are categorized for easy monitoring. User can monitor individual parameter by expanding individual diagnostic.as shown below.

| HEADER                                | DIAGNOSTIC INFORMATION : [QQQ]    |                                         |                                                         |       |
|---------------------------------------|-----------------------------------|-----------------------------------------|---------------------------------------------------------|-------|
|                                       |                                   |                                         |                                                         | Expar |
|                                       | Diagnostics                       | Value                                   | Description                                             |       |
| nostics                               | Biagnostic Summary                |                                         |                                                         | _     |
| mary                                  | No. of configured slots           | 5                                       | No. of configured slots.                                |       |
|                                       | No. of detected slots             | 5                                       | No. of detected slots.                                  |       |
| wise                                  | Status                            | 0                                       | Bitwise status of header module.                        |       |
| ules                                  | sTots 0-15                        |                                         | -                                                       |       |
|                                       | Detected                          | 000000000011111                         | Bitwise module detection status.                        |       |
| *                                     | Healthy                           | 000000000011111                         | Bitwise module health status.                           |       |
| · · · · · · · · · · · · · · · · · · · | O error                           | 0000000000000000                        | Bitwise status of module mismatch or absent.            |       |
| · · · · · · · · · · · · · · · · · · · | COM error                         | 000000000000000000000000000000000000000 | Bitwise status of module COM error after power ON.      |       |
| *                                     | Fatal error                       | 000000000000000000000000000000000000000 | Bitwise status of module fatal error.                   |       |
|                                       | Non-fatal error                   | 000000000000000000000000000000000000000 | Bitwise status of module non-fatal error.               |       |
| erNet/IP                              | Slots 16-31                       |                                         | •                                                       |       |
| gnostic                               | Slots 32-47                       |                                         |                                                         |       |
|                                       | Slots 48-63                       |                                         |                                                         |       |
|                                       | nterface (ETH1)                   |                                         |                                                         |       |
| · ]                                   | interface status                  | 1                                       | Ethernet interface status ( 0 : Link down, 1: Link up). |       |
| •                                     | interface speed                   | 100                                     | 10MB or 100MB.                                          |       |
| + I                                   | nterface (ETH2)                   |                                         |                                                         |       |
|                                       | Ethernet Link (ETH1)              |                                         |                                                         |       |
| *                                     | Received byte count               | 137658                                  | Number of bytes received.                               |       |
| •                                     | Received unicast frames count     | 717                                     | Number of unicast frames received.                      |       |
| -                                     | Received non unicast frames count | 49                                      | Number of non-unicast frames received.                  |       |
|                                       |                                   |                                         |                                                         |       |

3. Slot diagnostic information provides configured modules and present modules, hardware versions and firmware versions of present modules, slot level error code, etc.

Click on function "Slot diagnostics" 🍪 to monitor slot diagnostics.

This pops up following window of "SLOT DIAGNOSTIC INFORMATION".

|                                          |                                                        |                                                   |                                                                             |                     |               |                                          | Tr.                                         |                 | _   |
|------------------------------------------|--------------------------------------------------------|---------------------------------------------------|-----------------------------------------------------------------------------|---------------------|---------------|------------------------------------------|---------------------------------------------|-----------------|-----|
| Slot Vendor                              | Configured                                             | Present Module                                    | Ver. Configured Module                                                      | Ver. Present Module | HW Ver.       | FW Ver.                                  | Backplane Ver.                              | Error           |     |
| 0 1                                      | M-EIP-H                                                | M-EIP-H                                           | 1.1.0.0                                                                     | 1.1.0.0             | 1.0.0.0       | 0.0.0.1                                  | 0.0.0.8                                     | 0000            |     |
| 1 1                                      | M-16D                                                  | M-16D                                             | 1.1.0.0                                                                     | 1.0.0.1             | 1.0.0.0       | 1.0.0.1                                  | 0.0.0.7                                     | 0000            |     |
| 2 1                                      | M-16TE                                                 | M-16TE                                            | 1.1.0.0                                                                     | 1.1.0.0             | 1.0.0.0       | 1.1.0.0                                  | 0.0.0.3                                     | 0000            | ·   |
| 3 1                                      | M-UAD2                                                 | M-UAD2                                            | 1.1.0.0                                                                     | 1.1.0.0             | 1.0.0.0       | 1.1.0.0                                  | 0.0.0.3                                     | 0000            |     |
| 4 1                                      | M-DA2                                                  | M-DA2                                             | 1.1.0.0                                                                     | 1.1.0.0             | 1.0.0.0       | 1.1.0.0                                  | 0.0.0.3                                     | 0000            |     |
| List of user<br>Header mod<br>modules co | names of<br>dule and IO<br>nfigured<br>Lis<br>He<br>ph | st of user nar<br>eader module<br>hysically attac | er names of connected<br>nodule and IO modules<br>v attached to the Header. |                     | lardware vers | mware ve<br>esent mod<br>sion of<br>les. | rsion of<br>lules<br>Error cod<br>individua | le of<br>I modu | lle |

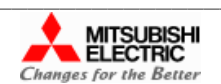

| Quick Start Guide: Interfacing Modular IO Header M-EIF | P-H with Mitsubishi Scanner on EtherNet/IP Network |
|--------------------------------------------------------|----------------------------------------------------|
| Doc Num: N18011AAMG02                                  | Published Date: 11 Feb 2019                        |

This page is kept blank intentionally.

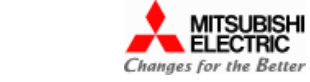

| Quick Start Guide: Interfacing Modular IO Header M-EIP-H with Mitsubishi Scanner on EtherNet/IP Network |                             |  |  |
|----------------------------------------------------------------------------------------------------|-----------------------------|--|--|
| Doc Num: N18011AAMG02                                                                                   | Published Date: 11 Feb 2019 |  |  |

Interfacing Modular IO Header M-EIP-H with Mitsubishi Scanner on EtherNet/IP Network

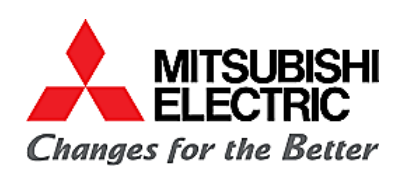

#### MITSUBISHI ELECTRIC INDIA PVT. LTD.

Factory Automation and Industrial Division EL-3, J Block, MIDC, Bhosari, PUNE – 411 026 (INDIA) **Email** – <u>mei-faid-enquiry@asia.meap.com</u> **Web** – <u>http://in.mitsubishielectirc.com</u>

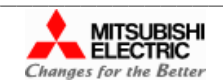